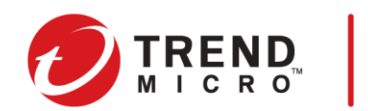

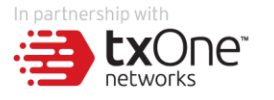

#### TXOne Edgeシリーズ ネットワーク制御信号灯連携ガイド

2022年12月

### 本書について

- ~ 本資料は、Trend Micro Edgeシリーズとパトライト社信号灯の連携に関する内容を記載しています。
- Trend Micro Edgeシリーズの基本機能については、トレンドマイクロ公式ホームページをご参照ください。
- 本資料は改訂日の情報を元に作成されているため、設定項目や記載されている画面イメージなどは現行の サービス内容とは異なる場合があります。あらかじめご了承ください。
- 本書は、2022年12月時点の製品仕様に基づいています。

#### 用語と略称

| 用語や略称 | 正式名称、または用語の意味      |
|-------|--------------------|
| ODC   | OT Defense Console |

#### 改訂履歴

| 版数  | 改訂日     | 備考       |
|-----|---------|----------|
| 第1版 | 2022/12 | 第1版として公開 |

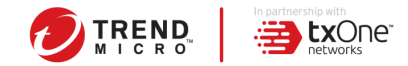

# Edgeシリーズ連携ガイド 概要

- Trend Micro Edgeシリーズ,OT Defense Console(以下、ODC)と、ネットワーク監視表示灯 信号灯(以下 信号灯)を接続し、信号灯からのpingでの死活監視方法、Edgeシリーズまたは ODC から SNMP トラップを送信、信号灯で受信するための設定手順をご紹介します。
- トラップを送信することで Edgeシリーズ・ODC のハードウェア高負荷時、死活監視などが可能になります。各機器の初期設定、IP アドレス設定や詳細な設定などは、それぞれの機器の取扱説明書や管理者ガイドをご参照ください。

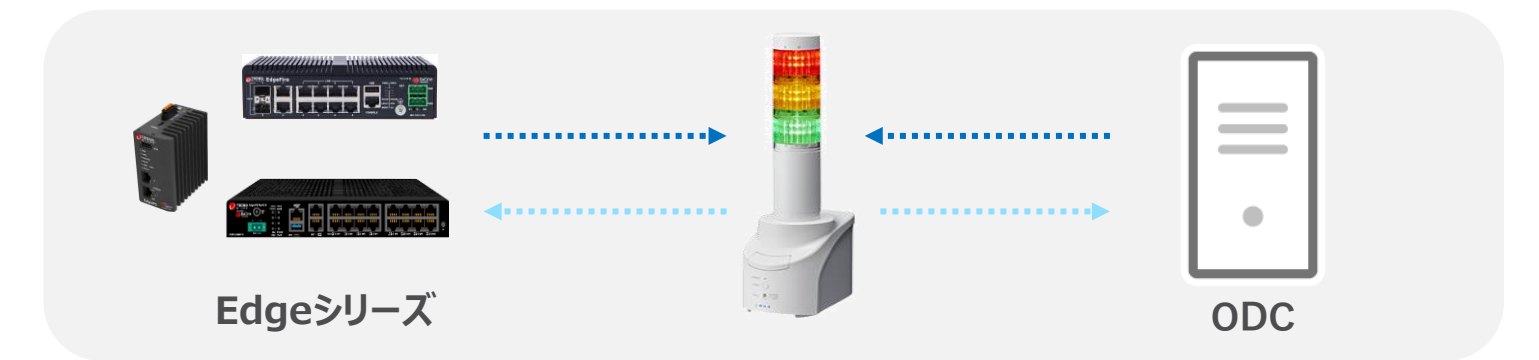

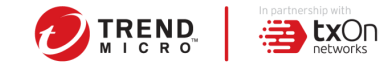

# **PINGによる死活監視**

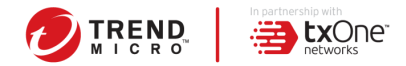

## PINGによる死活監視 概要

信号灯からPINGを送信することで Edgeシリーズ・ODC の死活監視などが可能になります。各 機器の初期設定、IP アドレス設定や詳細な設定などは、それぞれの機器の取扱説明書や管理 者ガイドをご参照ください。

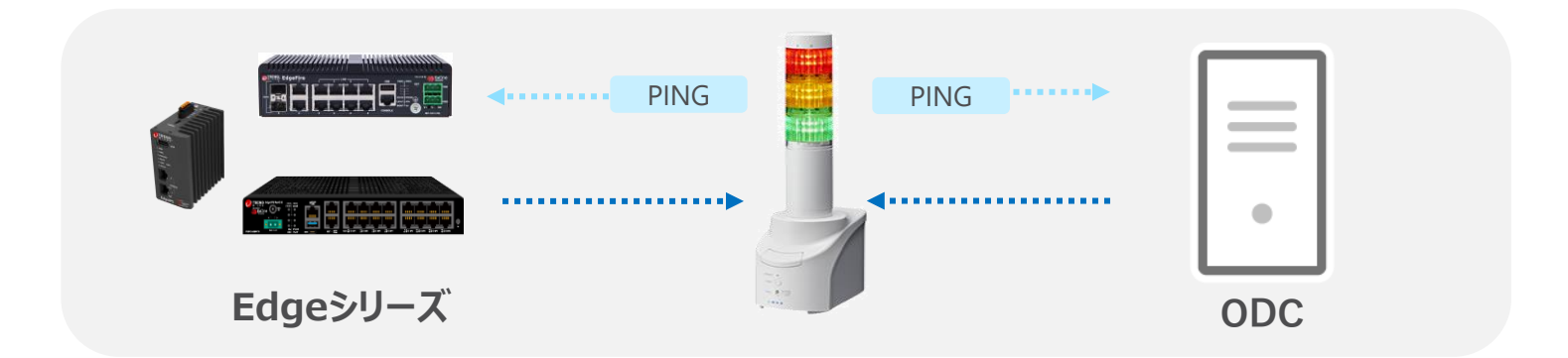

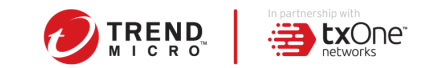

### PINGによる死活監視 設定手順

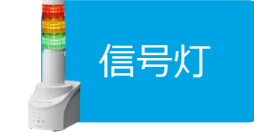

- 1. 信号灯の設定画面にログインし、Ping監視設定の項目を確認します。
- 監視対象機器に対象となるEdgeデバイス・ODCのIPアドレス、Pingの送信回数・ 監視周期・送信個数を設定します。

| Ping監視設定              |              |
|-----------------------|--------------|
| 設定番号                  | 1 ~          |
|                       |              |
| 監視対象機器 1              |              |
| 監視対象アドレス              | 172.18.1.201 |
| 装置名                   | EdgelPS      |
| 監視グループ設定              | 未登録          |
| 送信回数(0-30)            | 1            |
| Ping監視周期(1-600)秒      | 10           |
| 送信個数(1-3)             | 1            |
|                       |              |
| 監視対象機器 1 - 異常発生時の動作設定 |              |
| 赤                     | 点灯 ~         |

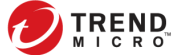

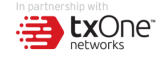

# **SNMP TRAPによる監視**

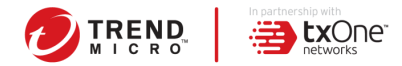

## SNMP TRAPによる監視 概要

- Trend Micro Edgeシリーズ,OT Defense Console(以下、ODC)と、ネットワーク監視表示灯 信号灯(以下 信号灯)を接続し、EdgeシリーズまたはODC から SNMP トラップを送信、信号灯で 受信するための設定手順をご紹介します。
- トラップを送信することで Edgeシリーズ・ODC のハードウェア高負荷時、死活監視などが可能になります。各機器の初期設定、IP アドレス設定や詳細な設定などは、それぞれの機器の取扱説明書や管理者ガイドをご参照ください。

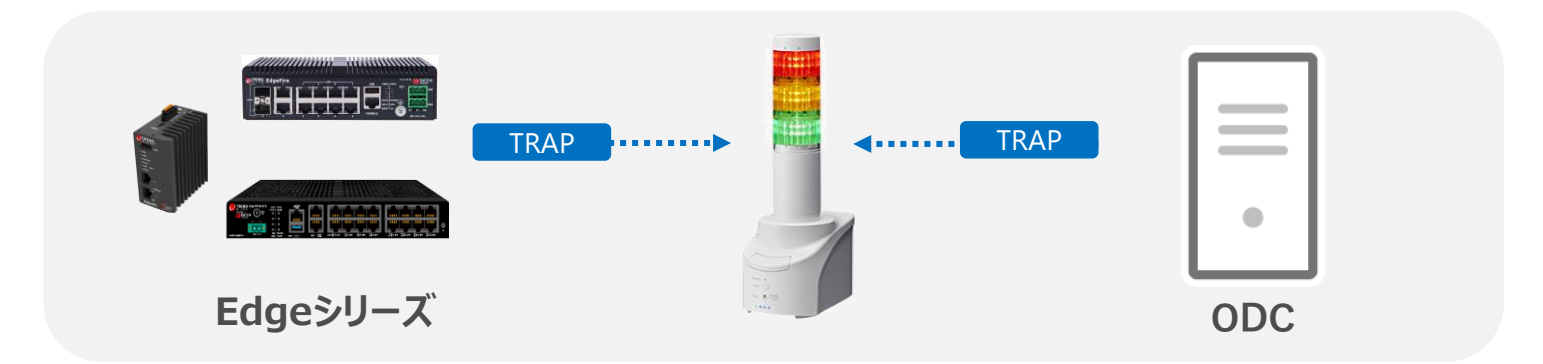

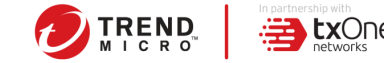

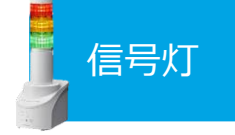

#### 1. 信号灯の設定画面にログインし、TRAP受信機能が有効になっているか確認します。

| 本体設定 > 機能の有効化 |        |            |    |    |            |
|---------------|--------|------------|----|----|------------|
| 🝳 本体設定        | ~      |            |    |    | 設定が完了しました。 |
| 機能の有効化        |        | テストボタン     | 無効 | 有効 |            |
| ネットワーク設定時刻設定  |        | 音量 +/- ボタン | 無効 | 有効 |            |
| 基本設定          |        | 接点入力 1     | 無効 | 有効 |            |
| 🔓 コマンド受信設定    | ~      | 接点入力 2     | 無効 | 有効 |            |
|               |        | 接点入力 3     | 無効 | 有効 |            |
| ₩ 監視設定        | ~      | 接点入力 4     | 無効 | 有効 |            |
| ☆ 通知設定        | ~      | 接点出力 1     | 無効 | 有効 | 1          |
| -             |        | 接点出力 2     | 無効 | 有効 | ↓<br>↓     |
| ○ クラウド設定      | $\sim$ |            |    |    |            |
| 图 本体操作設定      | ~      | SNMP設定     |    |    |            |
|               |        | SNMPコマンド受信 | 無効 | 有効 |            |
| ◆ 音声登録        |        | TRAP受信機能   | 無効 | 有効 |            |
|               | ~      | SNMP対応機器監視 | 無効 | 有効 |            |
|               |        | SNMP通知     | 無効 | 有効 |            |
|               |        |            |    |    |            |

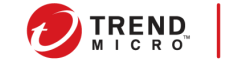

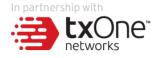

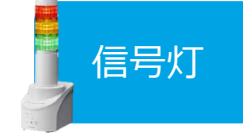

#### 2. TRAP受信基本設定より、使用するSNMPバージョンの指定と受信TRAPコミュニティ を入力し、保存します。

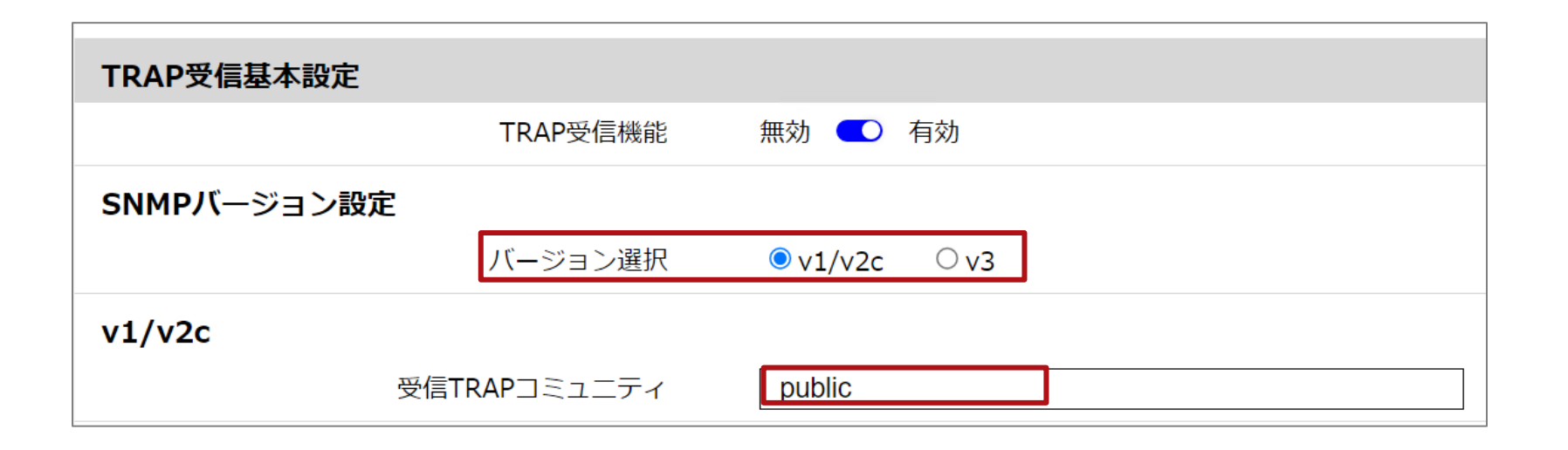

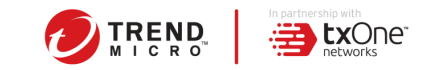

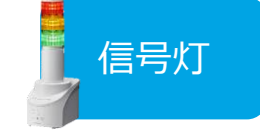

#### 3. TRAP受信設定より、監視対象であるEdgeデバイスの情報を入力します。

| TRAP受信設定     |                                                    |                                    |                    |                                          |
|--------------|----------------------------------------------------|------------------------------------|--------------------|------------------------------------------|
|              | グループ設定                                             | 1                                  | ~                  |                                          |
|              |                                                    |                                    |                    |                                          |
| 受信TRAPグループ設定 | 1                                                  |                                    |                    |                                          |
|              | グループ名称                                             | EdgeFire                           |                    |                                          |
| 1-1          |                                                    |                                    |                    | 1                                        |
| L            | TRAP通知元アドレス                                        | 10.3.224.                          | 100                |                                          |
|              |                                                    |                                    |                    |                                          |
|              | TRAP番号                                             |                                    |                    |                                          |
|              | TRAP番号                                             | OID:                               |                    |                                          |
|              | TRAP番号<br>variable-bindings1                       | OID:<br>型:                         | integer            |                                          |
|              | TRAP番号<br>variable-bindings1                       | OID:[<br>型:[<br>値:[                | integer            | POINT :                                  |
|              | TRAP番号<br>variable-bindings1                       | OID:[<br>型:[<br>値:[<br>OID:[       | integer            | POINT :<br>特定のTRA                        |
|              | TRAP番号<br>variable-bindings1<br>variable-bindings2 | OID:[<br>型:[<br>値:<br>OID:[<br>型:[ | integer<br>integer | POINT :<br>特定のTRA<br>します。また<br>bindingsを |

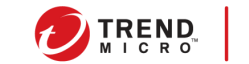

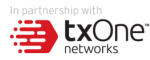

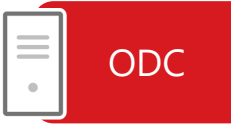

- 4. ODCにログインし、Administration > SNMPをクリックします。
- 5. SNMP Settingsより、SNMPを有効にします。

12

6. Trap Receiversの+Addボタンより信号灯の情報を入力し、最後にSaveボタンをク リックします。

| Administration > SNMP        | Create Trap Receiver         | ×        |
|------------------------------|------------------------------|----------|
| SNMP Settings Trap Receivers | Status                       | A        |
|                              | Name*                        | <b>i</b> |
| General Settings             | Description                  | 3        |
| Port* 161                    | Version O SNMP v1 O SNMP v2  | 20       |
|                              | Server Address*              |          |
|                              | Server Port* 162             | <b>i</b> |
|                              | Message Type • Trap InformRe | equest   |
| © 2022 Trend Micro Inc       | Trap Community*              |          |

#### REF)Syslog-API連携による脅威検出

- ODCとSyslogを連携し、Syslog側で特定のログを検出した際に信号灯に向けてHTTP APIを投 げることが可能です。
- 本連携によりEdgeシリーズ・ODCのシステム監視、IPSルール検知の通知などが可能になります。 各機器の初期設定、IPアドレス設定や詳細な設定などは、それぞれの機器の取扱説明書や管 理者ガイドをご参照ください。またSyslogの設定につきましては、ご利用されるSyslogの取扱説 明書などをご参照ください。

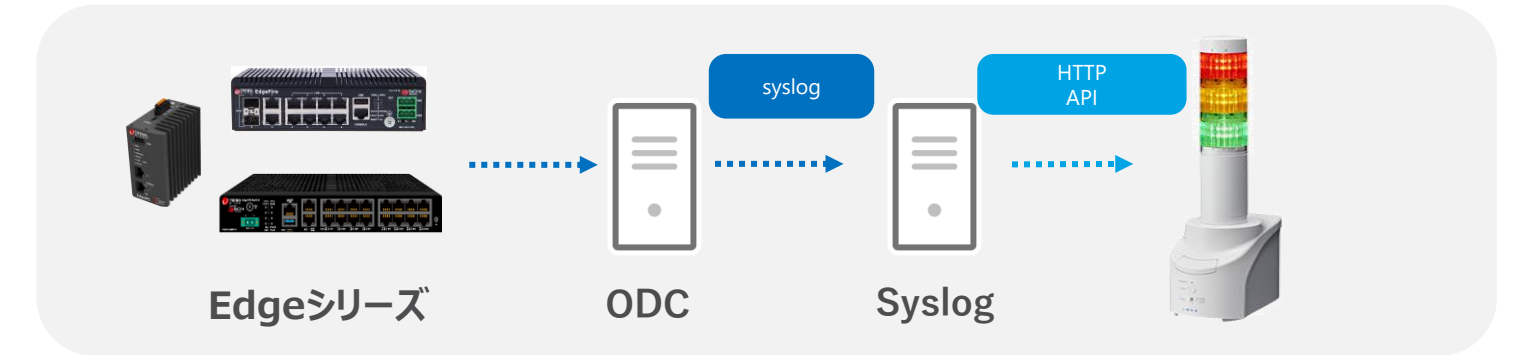

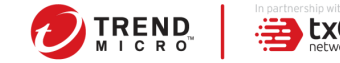

#### REF)メールによる脅威検出

 ODCでメール設定を実施し、信号灯にてSMTPサーバを監視し、送信元メールアドレスやメール 件名の文言をトリガーとして、Edgeシリーズ・ODCのシステム監視、IPSルール検知の通知などが 可能になります。各機器の初期設定、IPアドレス設定や詳細な設定などは、それぞれの機器の 取扱説明書や管理者ガイドをご参照ください。

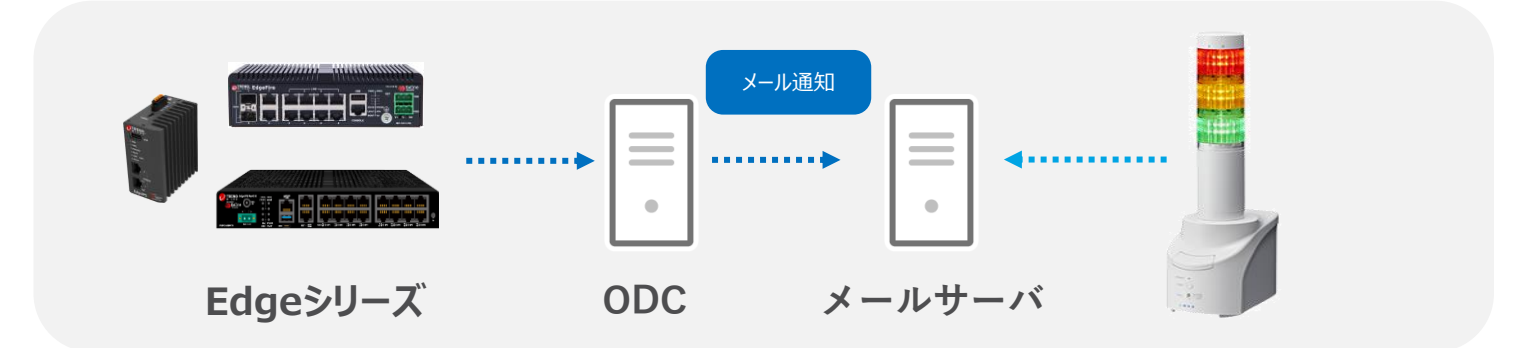

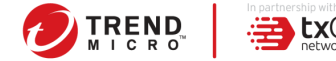

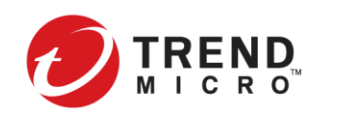

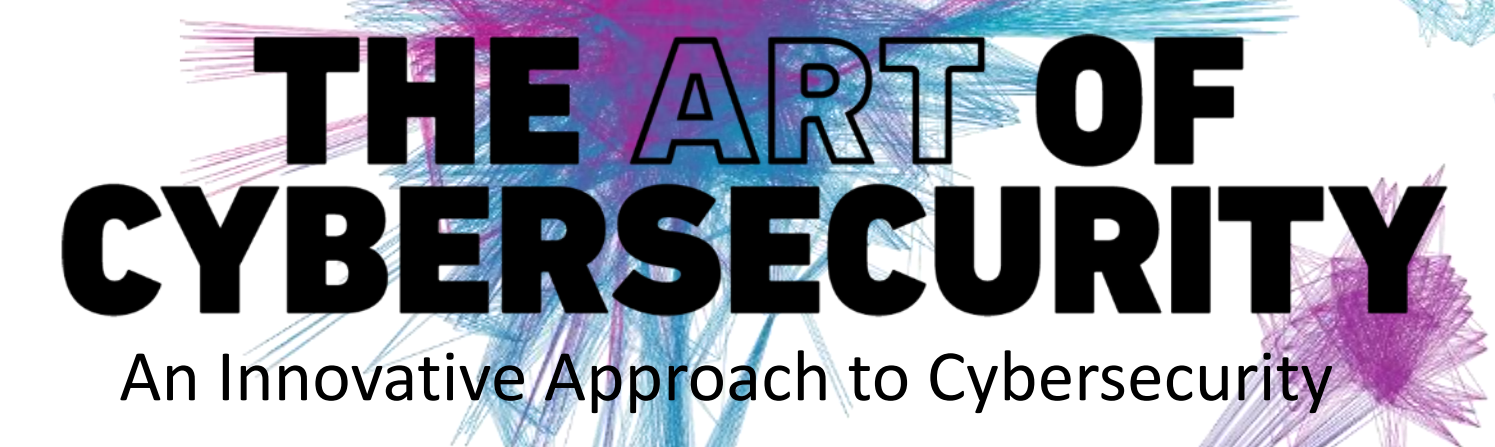

トレンドマイクロのクラウドセキュリティプラットフォーム による、日本におけるハイブリッドクラウドワークロードの 自動保護。実際のデータを使用し、トレンドマイクロの脅威 リサーチャーでアーティストでもあるJindrich Karasekに よって作成されました。

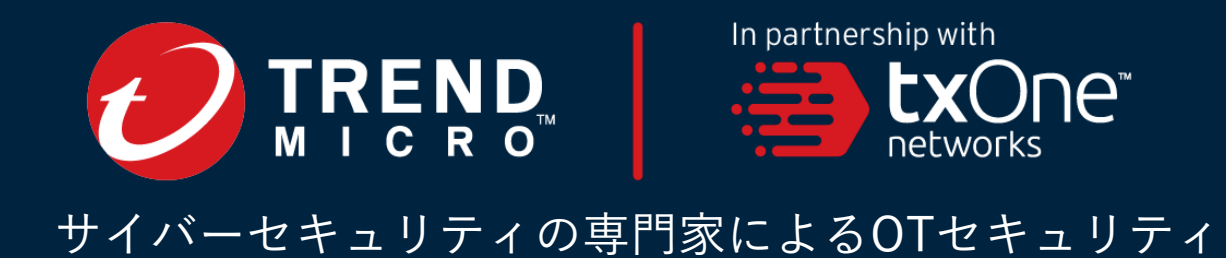